## 建築計画概要書等Web閲覧システム利用申請マニュアル

~建築計画概要書等Web閲覧システムWeb閲覧システム利用申請簡易フローチャート~

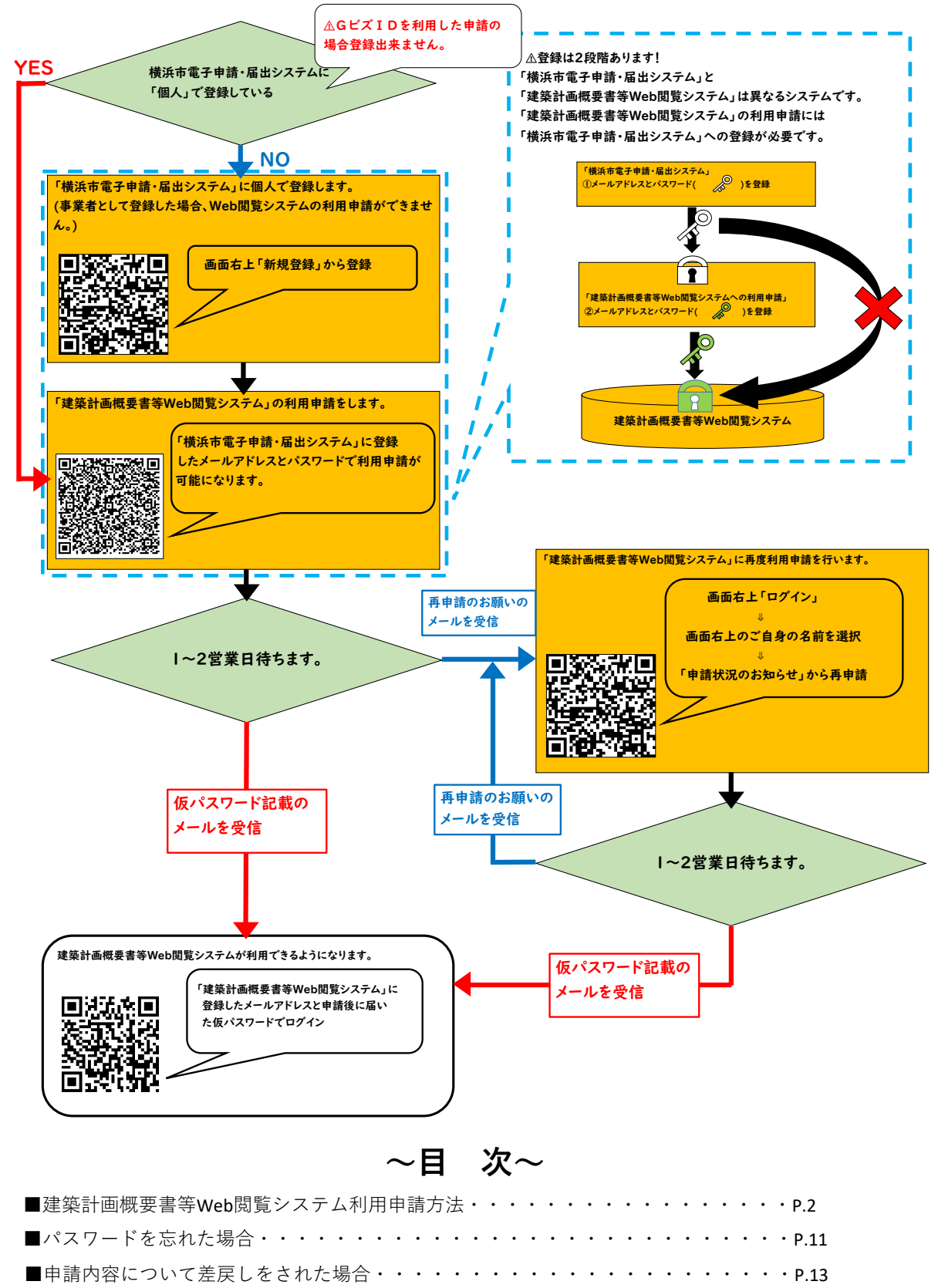

## 建築計画概要書等Web閲覧システム利用申請方法

<u>横浜市電子申請システムを新規で登録する場合:①〜⑱</u>

横浜市電子申請システムを既に登録している場合:①~②→⑧~⑲

| (i)<br>ホーム                        | 手続き一覧(個人向け)                              | 手続き一覧(事業者向け)                                     | ヘルプ 🛛 よくあるご                                                                                                    | 質問 🖸 🛛 🛛 🖉 🖉 🖉 🖉      | 新規登録          |
|-----------------------------------|------------------------------------------|--------------------------------------------------|----------------------------------------------------------------------------------------------------|-----------------------|---------------|
|                                   |                                          |                                                  |                                                                                                    |                       |               |
| ☐ 内容詳細                            |                                          |                                                  |                                                                                                    |                       |               |
|                                   |                                          |                                                  |                                                                                                    |                       |               |
| 建築計画概要書等Wel                       | )閲覧システムに係る利用                             | 申請                                               |                                                                                                    |                       |               |
| 概要<br>建築計画概要書等Web閲覧シス             | マテムのユーザ登録を行うための                          | 申請フォーム                                           |                                                                                                    |                       |               |
| 建築計画概要書等Web閲覧:                    | システム利用登録に際しての                            | 司意事項                                             | <ul> <li>チャ</li> <li>横浜市電子申請</li> </ul>                                                                                                    | <b>・ 国出システム チャットサ</b> | к—ト           |
| (利用豆球)<br>1 本システムの利用には利)          | 用登録が必要です。                                | •                                                | 電話等でのお問い合わせ                                                                                                    | はトップページ下部に記載の宛先へお     | <b>いします</b> 。 |
|                                   |                                          | •                                                |                                                                                                    |                       |               |
| 問い合わせ先<br>建築局建築指導部情報相談課           | _                                        |                                                  |                                                                                                    |                       |               |
| メールによるお問い合わせ:と<br>電話番号:0456714503 | a<br>                                    |                                                  |                                                                                                    |                       |               |
|                                   |                                          | <b>次へ進む</b> 、                                    | ר ר                                                                                                    |                       |               |
|                                   |                                          | 次八進む >                                           | 」 /                                                                                                    |                       |               |
|                                   | <b>b</b>                                 | とで申請する                                           |                                                                                                    |                       |               |
| (https://shipsoi.city.yo          | kohama la in/cu/                         | 1/1003/00/200                                    | idents/proco                                                                                                    | du ensen              |               |
| /apply/a773cb85-0ff9-4            | 1620-9316-710298                         | 8fe0524/start)                                   | ヘアクセス、                                                                                                    |                       |               |
| るいは2次元コードを                        | :読み取ると上図                                 | ]のように「建                                          | 築計画概要                                                                                                    | 書                     | 6, 0          |
| Veb閲覧システムに係                       | る利用申請」の                                  | ページが表示                                           | されます。                                                                                                    |                       | o' a          |
|                                   |                                          |                                                  |                                                                                                    |                       |               |
|                                   |                                          |                                                  |                                                                                                    |                       |               |
|                                   |                                          |                                                  |                                                                                                    |                       |               |
| )<br>                             | 手続き一覧(個人向け)                              | 手続き一覧(事業者向け                                      | ) ヘルプ 🗅 よくある                                                                                                    | ご預問 🗄 ログイ             |               |
| ●<br>★-▲<br>受付終了日<br>随時受付         | 手続き一覧(個人向け)                              | 手続き一覧(事業者向け                                      | ) ヘルプ 🗅 よくある                                                                                                    | ご質問 🖸 🛛 ロタイ           |               |
| ●<br>受付終了日                        | 手続き一覧(個人向け)                              | 手続き一覧(事業者向け                                      | ) ∧ルプ ⊡ よくある                                                                                                    | ご質問 🖸 🛛 ロタイ           | 新規登録          |
|                                   | 手続き一覧 (個人向け)<br>日<br>日<br>ログインが必要で       | 手続き一覧(事業者向け                                      | <ul> <li>ヘルブ B よくある</li> </ul>                                                                                                    | ご質問 ビ ロ2イ             |               |
|                                   | 手続き一覧 (個人向け)<br>ログインが必要で                 | 手続き一覧(事業者向け                                      |                                                                                                    | C質助 2 024             |               |
|                                   | 手続き一覧 (個人向け)<br>ログインが必要で                 | - 手続き一覧(事業者向け<br>                                | ) AUJ 2 L (353                                                                                                    | こ質問 2 224             |               |
|                                   | File-虹(国人向け)<br>ログインが必要で<br>(<br>中請システムを | 手続き一覧(事業者向け       です。       次へ進む 、       :既に登録して | <ul> <li>ヘルブ C よくまさ</li> <li>() 人         <ul> <li>() よくまさ</li> <li>() よくまさ</li> <li>() よくまさ</li> <li>() よくまさ</li> <li>() よくまさ</li> <li>() よくまさ</li> <li>() よくまさ</li> <li>() よくまさ</li> </ul> </li> </ul> | C質問 D 0274            |               |

| (3)    |                                                                |                                                          |
|--------|----------------------------------------------------------------|----------------------------------------------------------|
|        |                                                                | よくあるご質問 2 ログイン 単規単数                                      |
|        | 受付終了日<br>随時受付                                                  | 利用者1D(メールアドレス) <u>8</u> 須                                |
|        | 間い合わせ先<br>建築局建築指導部情報相談課<br>メールによるお問い合わせ: 62<br>電話番号:0456714503 |                                                          |
|        |                                                                | ログイン パスワードを忘れた方はこちら 利用者の新規登録はこちら                         |
|        |                                                                | 他のアカウントでログイン<br>Gビズ I Dでログイン                             |
| 「建     | 藥計画概要書等Web閱                                                    | 覧システム」の利用申請には横浜市電子申請システムへ                                |
| の登<br> | 登録が必要になるため、                                                    | 「利用者の新規登録はこちら」を選択します。                                    |
| ●横     | 浜市電子申請シ<br>の <mark>登録</mark>                                   | ステム<br>人<br>プ<br>プ<br>プ<br>建築計画概要書等Web<br>閲覧システムへの<br>登録 |
|        |                                                                |                                                          |

| 4          |                                                                       |                                                                                                    |                    |       |
|------------|-----------------------------------------------------------------------|----------------------------------------------------------------------------------------------------|--------------------|-------|
| ▲・ 利用者の新規者 | 5 <b>4</b>                                                            |                                                                                                    |                    |       |
|            |                                                                       | 利用者登録でもっと便利に。                                                                                                    |                    |       |
|            | ●<br>手続きの単語をいつても、<br>が見知られスマートランシンシンシンシンシンシンシンシンシンシンシンシンシンシンシンシンシンシンシ | こからでも<br>用して、いつでも、ど<br>あんたの教育や道太の中期内10を利用し<br>たんと灯えます。                                                                                                    | 充入に<br>て、手続きの入力がかん |       |
|            | 3<br>今年45 の状態をかん<br>おりたわれていますとこれできます。<br>おりたんに知ずとこれできます。              | АС<br>лоцелся »лене<br>лоцелся »лене<br>лоцелся »лен | をお願け<br>りなたの知りたい情報 |       |
|            | 個人として登録する<br>RLALICIBENSE VORA                                        | <u>事業者として食辣する</u><br>= 4.9852 (MORAL) 726                                                                                                    |                    |       |
|            | システムを個人として登                                                           | 登録します。                                                                                                    |                    |       |
| ★新システム登録   | 録時に本人確認書類の激                                                           | 気付が必要になる                                                                                                    | ため、個人とし            | て登録して |
| ください。      |                                                                       |                                                                                                    |                    |       |
|            |                                                                       |                                                                                                    |                    |       |
|            |                                                                       |                                                                                                    |                    |       |
|            |                                                                       |                                                                                                    |                    |       |

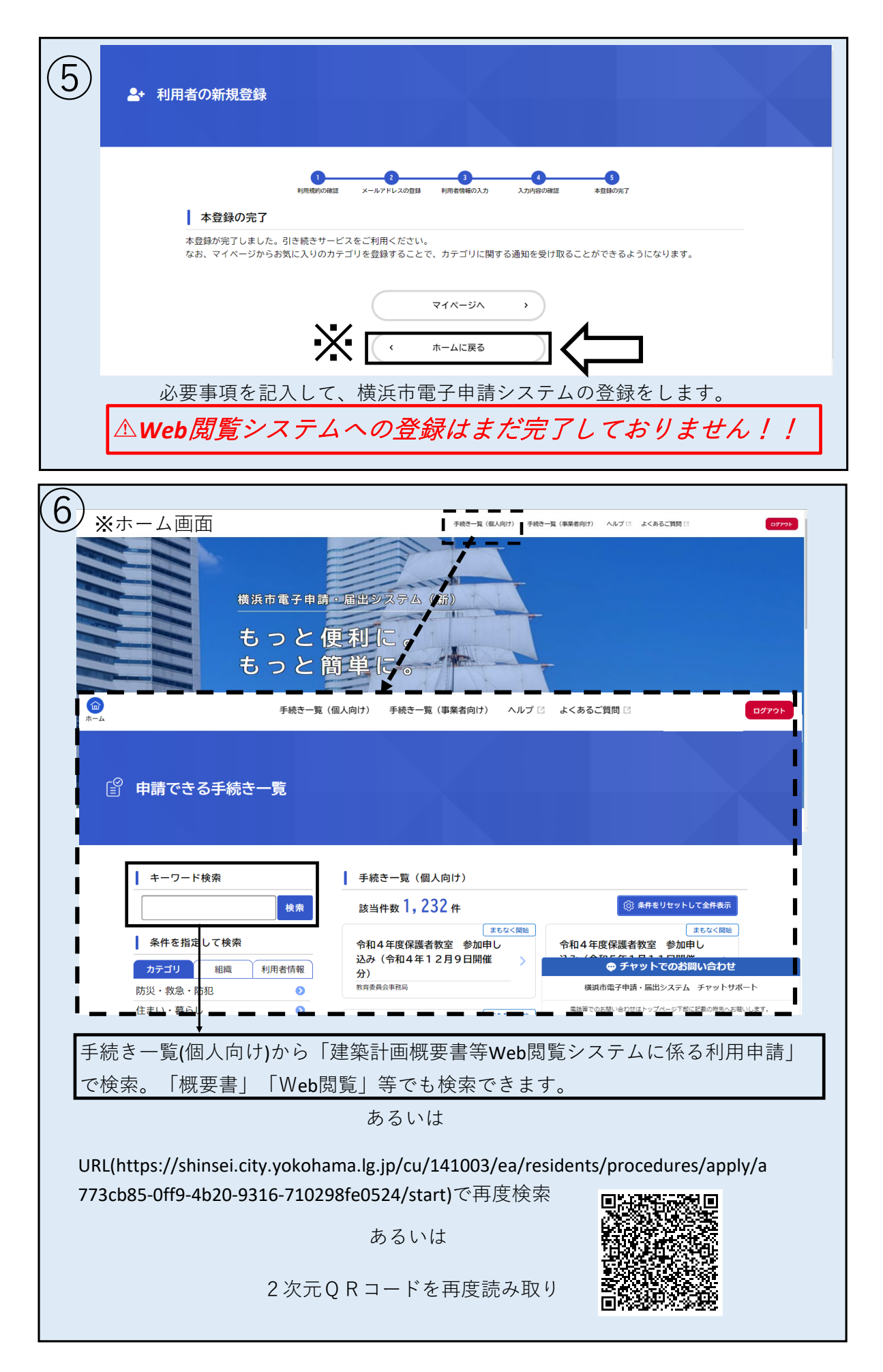

|                                                              | 手続き一覧(個人向け) 手続き一覧(事業者向!:   | ト) ヘルプ 🛛 よくあるご質問 🖓                                | <b>ログイン</b><br>新規登録                  |
|--------------------------------------------------------------|----------------------------|---------------------------------------------------|--------------------------------------|
| 它 内容詳細                                                       |                            |                                                   |                                      |
| 建築計画概要書等Web閱                                                 | 覧システムに係る利用申請               |                                                   |                                      |
| 概要<br>建築計画概要書等Web閲覧システム                                      | ムのユーザ登録を行うための申請フォーム        |                                                   |                                      |
| 建築計画概要書等Web閲覧シス<br>(利用登録)<br>1 本システムの利用には利用登                 | テム利用登録に際しての同意事項<br>録が必要です。 | チャットでのお<br>様浜市電子申請・届出システム<br>電話等でのお馴い合わせはトップペーシ下創 | 問い合わせ<br>、チャットサポート<br>に記載の宛先へお願いします。 |
|                                                              |                            |                                                   |                                      |
|                                                              | •                          |                                                   |                                      |
| 問い合わせ先<br>建築局建築指導部情報相談課<br>メールによるお問い合わせ:☑<br>電話番号:0456714503 |                            |                                                   |                                      |
|                                                              | 次へ進む ><br>あとで申請する          |                                                   |                                      |
| ①と同じように「建築計<br>表示されます。                                       | 十画概要書等Web閲覧シス音             | テムに係る利用申請」                                        | のページた                                |
| 横浜市電子申請ジ<br>への <mark>登録</mark>                               | マテム 建築                     | 築計画概要書等<br>覧システムへの<br>くうここ                        | FWeb<br>登録                           |
|                                                              |                            | ~~~                                               |                                      |

| $\bigcirc$     |             |                                                                                                    |                                                   |                                              |
|----------------|-------------|----------------------------------------------------------------------------------------------------|---------------------------------------------------|----------------------------------------------|
| $ 0\rangle$    |             |                                                                                                    |                                                   | - よくあるご質問 🗆 ログイン (形成日本)                      |
|                |             | 受付終了日                                                                                                    | 利田老師(メールアドレス)                                     |                                              |
|                |             | 随時受付                                                                                                    | ××××××@ΔΔΔ                                        |                                              |
|                |             | 問い合わせ先                                                                                                    | パスワード 修須                                          |                                              |
|                |             | 建築局建築指導部情報相談課<br>メールによるお問い合わせ:⊠                                                                                | •••••                                             |                                              |
|                |             | 電話番号:0456714503<br>                                                                                            | ログイン                                              | )                                            |
|                |             |                                                                                                    | パスワードを忘れた方はこちら                                    |                                              |
|                |             |                                                                                                    | 利用者の新規登録はこちら                                      |                                              |
|                |             |                                                                                                    | 他のアカウントでログイン                                      |                                              |
|                |             |                                                                                                    | GビズIDでログイン                                        |                                              |
|                |             |                                                                                                    |                                                   |                                              |
|                |             | (4)~(5)で登                                                                                                    | 録した(あろいけ既に登                                       | 録していろ                                        |
|                |             |                                                                                                    | □ = k ~ □ / k ~ k ~ k ~ k ~ k ~ k ~ k ~ k ~ k ~ k |                                              |
|                |             | DD次のハス                                                                                                    | <b>ノートでログイノしょ</b> 9                               | 0                                            |
| _              |             |                                                                                                    |                                                   |                                              |
| $(\mathbf{q})$ | (1)<br>ホーム  | 手続き一覧                                                                                                    | こ(個人向け) 手続き一覧(事業者向け) ヘル<br>、                      | レプ 🖸 よくあるご質問 🗹 🎾 横浜太郎 さん ログアウト               |
|                | _           |                                                                                                    |                                                   |                                              |
|                |             |                                                                                                    | 2                                                 |                                              |
|                |             |                                                                                                    | 申請内容の入力 申請内容の確認 申請の                               | 0完了                                          |
|                |             | 建築計画概要書等Web閲覧シス                                                                                                | テムに係る利用申請                                         |                                              |
|                |             | 建築計画概要書等Web閲覧システム利用規                                                                                           |                                                   |                                              |
|                |             | 建築計画概要書等Web閲覧システムの利用にあ<br>建築計画概要書等Web閲覧システム利用規約                                                                | たっては、下記規約への同意が必要となります。<br>そ                       |                                              |
|                | Г           | 選択解除                                                                                                    |                                                   |                                              |
|                | L           | ● 同意します。                                                                                                    |                                                   | ● チャットでのお問い合わせ                               |
|                |             | メールアドレス(ログインID) 👩                                                                                              | N                                                 | 横浜市電子申請・届出システム チャットサポート                      |
|                |             | 「建筑計画師要定Wab開覧シフテル」は イ                                                                                          | ールマドレフたログインIDとして庙田します                             | 電話等でのお問い合わせはトップページ下部に記載の宛先へお聴いします。           |
|                | 建築          | いた。<br>いたので、<br>いたので、<br>いたので、<br>いたので、<br>して、<br>いたので、<br>して、<br>して、<br>して、<br>して、<br>して、<br>して、<br>して、<br>して | くテムの利用申請ができるよ                                     | < うになります。<br>                                |
|                | 利用          | 規約を確認の上、同意する                                                                                                   | う場合は、「同意します。」<br>、                                | を選択します。                                      |
|                | ※利          | 用規約に回意頂けない場合                                                                                                   | うは、本ンステムをこ利用で                                     | ざません。                                        |
| (10)           |             | 手続き一覧                                                                                                    | 寛(個人向け) 手続き一覧(事業者向け) ヘノ                           | レプ 🖸 よくあるご質問 🖸 🎦 横浜太郎 さん ログアクト               |
|                | ホーム         |                                                                                                    |                                                   |                                              |
|                |             | 「建築計画概要書等Web閲覧システム」は、メ                                                                                         | (ールアドレスをログインIDとして使用します。                           |                                              |
|                |             | 「建築計画概要書等Web閲覧システム」からの<br>okohama.lg.jp」 、「city.yokohama.lg.jp」 を受                                             | )パスワード設定用メールを受信できるように、ドメ-<br>シ信できるよう設定してください。     | イン指定受信を設定されている方は、「shinsei.city.y             |
|                |             | スマートフォン用のメールアドレスでもご利<br>確認用の欄には、同じメールアドレスをもう-                                                                  | 用いただけます。<br>一度入力してください。                           |                                              |
|                |             | メールアドレス                                                                                                    |                                                   |                                              |
|                |             | $\times \times \times \times \times \times \otimes \triangle \triangle \dots$<br>メールアドレス (確認)                  |                                                   |                                              |
|                |             | $\times \times \times \times \times \otimes \triangle \triangle \triangle \dots$                               |                                                   |                                              |
|                |             |                                                                                                    |                                                   | ● チャットでのお問い合わせ                               |
| 74             | we = 1 •    |                                                                                                    |                                                   |                                              |
| 建              | 梁計画<br>が可能- | 既要書寺Web閲覧システムの口グ<br>です。)「建築計画概要書等Wahl                                                                          | / 1 ンIDとなるメールアドレスを<br>閲覧システム   からのパスワート           | 人刀します。(会社のメールアドレスでの登<br>、設定用メールを受信できろように ドメイ |
|                | 。<br>指定受(   | 、)。, E本町画㈱安音寺Web<br>信を設定されている方は、「shir                                                                          | nsei.city.yokohama.lg.jp」、「city.y                 | yokohama.lg.jp」を受信できるよう設定して                  |
| < :            | ださい。        | )                                                                                                    |                                                   |                                              |

| (11) | (山)<br>ホーム |                     | 手続き一覧(個人向け) | 手続き一覧(事業者向け)   | ヘルプ 🖸 | よくあるご質問 🛛 | 🏠 横浜太郎 さん 🗧 | סליק |
|------|------------|---------------------|-------------|----------------|-------|-----------|-------------|------|
|      |            | <b>氏名 8</b> 37<br>姓 |             | 名              |       |           |             |      |
|      |            | 横浜 カナ氏名 必須          |             | 太郎             |       |           |             |      |
|      |            | 姓 (カタカナ)<br>ヨコハマ    |             | 名 (カタカナ<br>タロウ | )     |           |             |      |
|      |            |                     | 氏名とカフ       | ナ氏名を入力します      | •     |           |             |      |

| (12) | 手続き一覧(個人向け) 手続き一覧(事業者向け) ヘルプ [                          | 3 よくあるご質問 C 貸 横浜太郎 さん ロクアット        |
|------|---------------------------------------------------------|------------------------------------|
|      | 住所(郵便番号検索) 後週                                           |                                    |
|      | 添付する本人確認資料と同じ内容を記載してください。<br>(※会社の住所等ご自身の住所以外は登録できません。) |                                    |
|      | 郵便番号 (ハイフンなし)<br>2310005<br>住所を検索する                     |                                    |
|      | 都道府県                                                    |                                    |
|      | 神奈川県                                                    |                                    |
|      | 市区町村                                                    |                                    |
|      | 横浜市中区                                                   |                                    |
|      | 町名・番地・建物名・部屋番号                                          | 🗢 チャットでのお問い合わせ                     |
|      | 本町6-50-10                                               | 横浜市電子申請・届出システム チャットサポート            |
|      |                                                         | 電話等でのお問い合わせはトップページ下がに記載の宛先へお願いします。 |
| 1    | 住所を入力します。後で添付する本人確認書類と同一の住所を入力                          | してください。                            |
| 2    | ∆会社の住所等ご自身の住所以外は登録できません。                                |                                    |

| (13) |              | 手続き一覧(個人向け)    | 手続き一覧(事業者向け) | ヘルプ 🛛 | よくあるご質問 🛛 | 🂢 横浜太郎 さん | פלד¢ |
|------|--------------|----------------|--------------|-------|-----------|-----------|------|
|      | 電話番号(ハイフンなし) | <del>В</del> Я |              |       |           |           |      |
|      | ×××00000     |                |              |       |           |           |      |
|      |              |                |              |       |           |           |      |
|      |              |                |              |       |           |           |      |
|      |              | 電話番号           | を入力します。      |       |           |           |      |
|      |              |                |              |       |           |           |      |

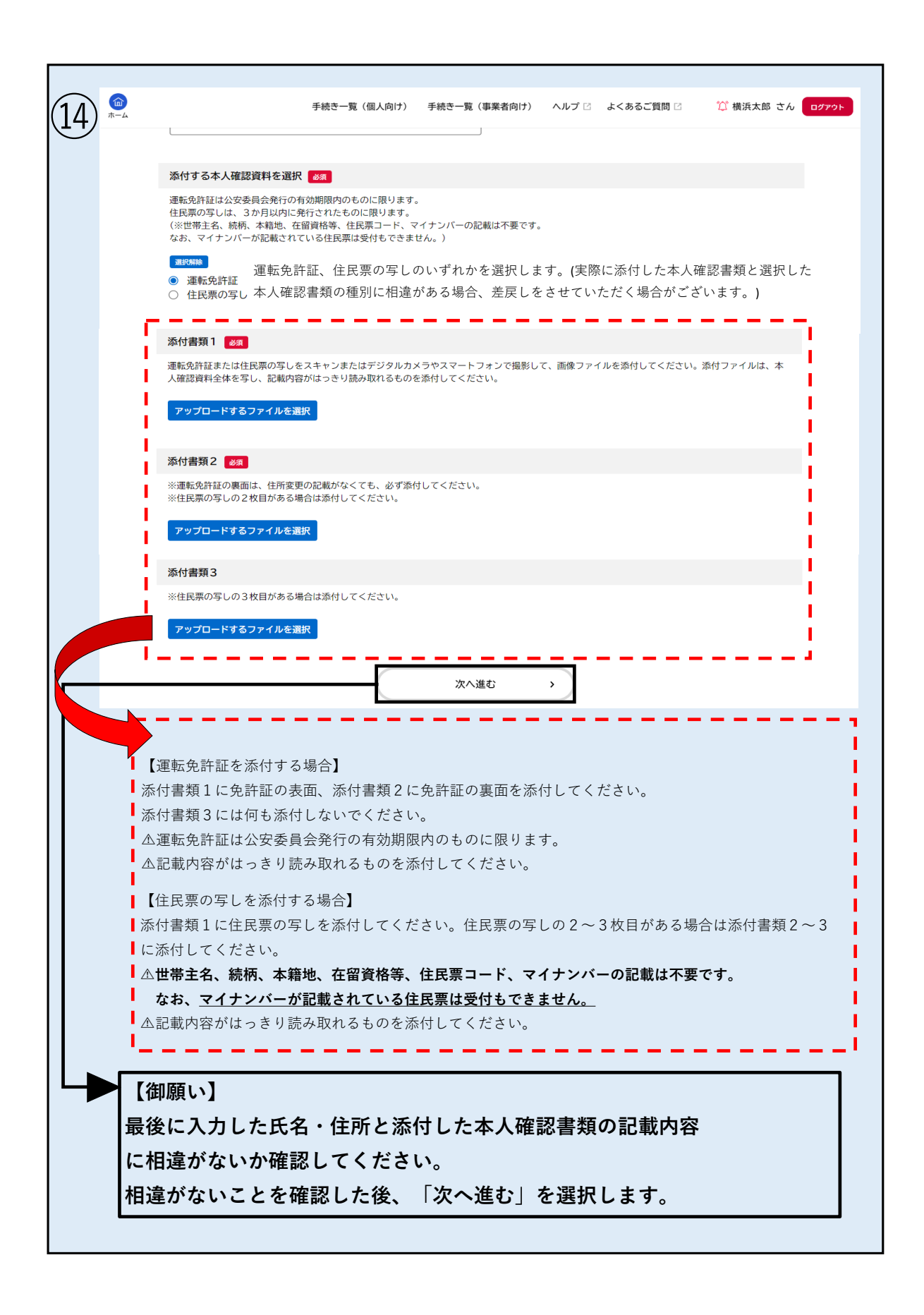

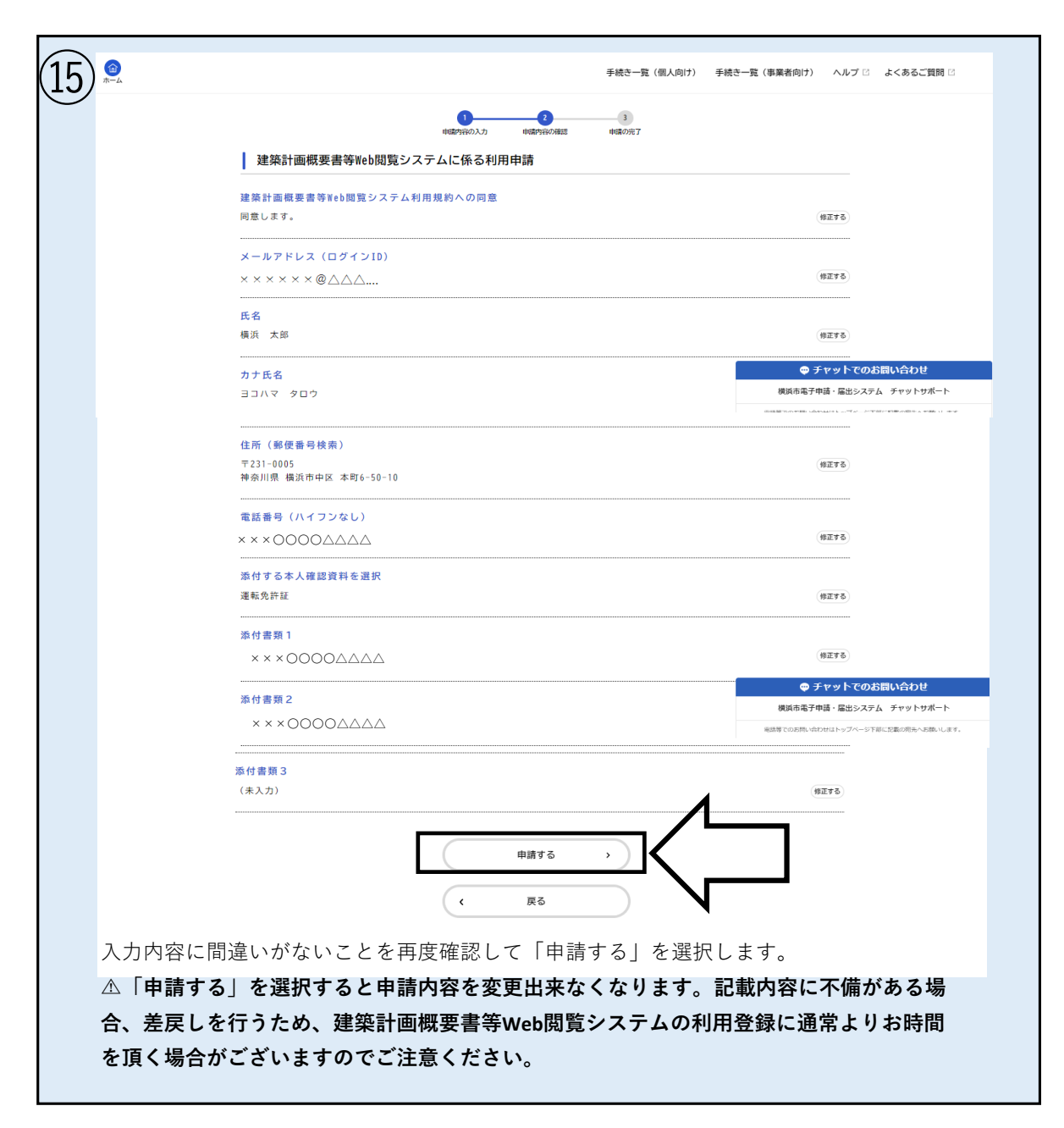

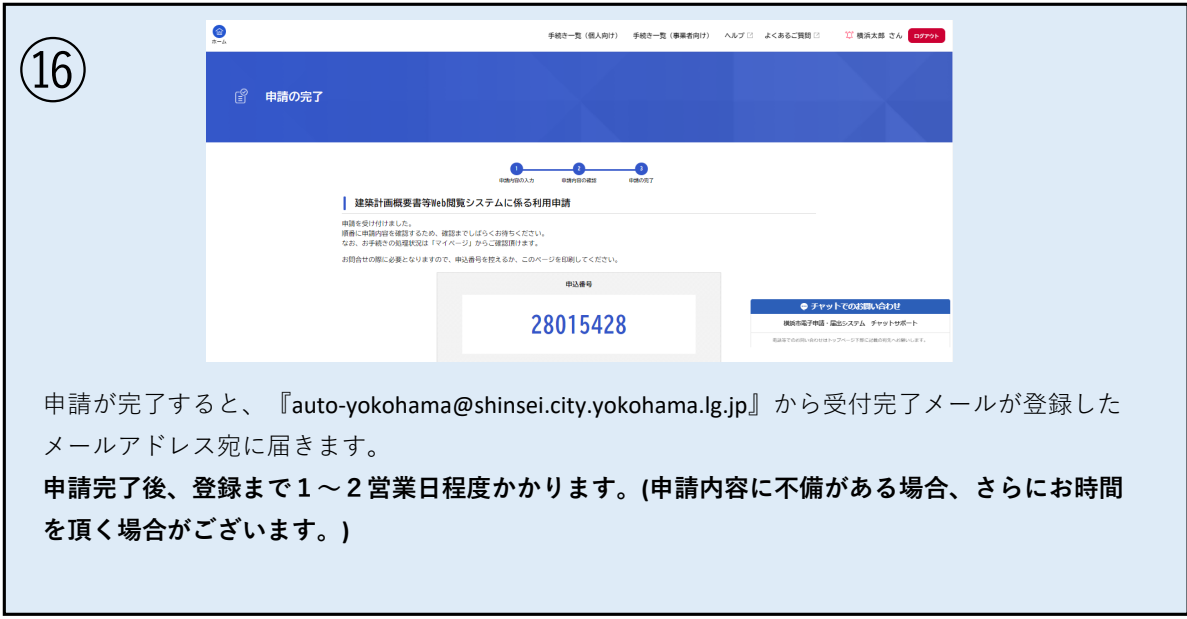

## ) 申請後、申請内容に不備がなければ『auto-yokohama@shinsei.city.yokohama.lg.jp』か ら手続き完了メールが登録したメールアドレス宛に届きます。

(17)

△本メールが届いた段階ではまだWeb閲覧システムをご利用いただけません。

|            | き完了メールが届いた後、『Kc-kenchikugaiyousho@city.yokohama.lg.jp』から                                       |
|------------|------------------------------------------------------------------------------------------------|
| 仮パス        | スワードが記載されたメールが登録したメールアドレス宛に届きます。                                                               |
| 本メ-        | -ルが届いた段階でWeb閲覧システムが利用いただけるようになります!!                                                            |
| -<br>本メ-   | ールは原則手続き完了のメールと同日に送付されます。                                                                      |
|            |                                                                                                |
| ■仮/        | ペスワード変更方法(任意)                                                                                  |
| ſ 【₫       | 書築計画概要書等Web閲覧システム】ユーザパスワード設定のお知らせ』に言                                                           |
| 載され        | れている仮パスワードからご自身で任意のパスワードに変更することができ                                                             |
| す。ス        | 本メールに添付されている『パスワード設定ページ』のリンクから変更が可能                                                            |
| です。        |                                                                                                |
| *仮/        | パスワードのままWeb問覧システムを利田することが可能です                                                                  |
|            |                                                                                                |
| 計画概<br>※手糸 | 『要書等Web閲覧システムURL⇒https://kenchikugaiyosho.city.yokohama.lg.jp/ges/#/<br>売き完了のメールにリンクが添付されています。 |
| 建築計画       |                                                                                                |
|            | 地図または地街から快来して、城安舎寺を風見・印刷することかできます。                                                             |
|            | 登録したメールアドレス                                                                                    |
|            | パスワードを入力して下さい                                                                                  |
|            |                                                                                                |
|            | 仮パスワードもしくは、ご自身で変更したパスワード                                                                       |
|            | 仮パスワードもしくは、ご自身で変更したパスワード<br>                                                                   |
|            | 仮パスワードもしくは、ご自身で変更したパスワード<br>パスワードを忘れた場合<br>IDおよびパスワードを入力してログインを選択します。                          |
|            | 仮パスワードもしくは、ご自身で変更したパスワード<br>パスワードを忘れた豊全<br>IDおよびパスワードを入力してログインを選択します。                          |

パスワードを忘れた場合

| (1)      | 建築計画概要 | 要書等閲覧システム 操作マニュアル              |       |
|----------|--------|--------------------------------|-------|
| $\smile$ |        | 地図または地番から検索して、概要書等を閲覧・印刷することがで | ごきます。 |
|          |        | IDを入力して下さい                     |       |
|          |        |                                |       |
|          |        | パスワードを入力して下さい                  |       |
|          |        |                                |       |
|          |        | ログイン                           |       |
|          |        | パスワードを忘れた場合を選択します              |       |
|          |        |                                |       |
|          |        |                                |       |
|          |        |                                |       |

| $\bigcirc$      |                                                                                                    |
|-----------------|----------------------------------------------------------------------------------------------------|
| $ \mathcal{L} $ | 建築計画概要書等閲覧システム                                                                                                    |
|                 | 地図または地番から検索して、概要書等を閲覧・印刷することができます。                                                                                                    |
|                 | IDを入力して下さい                                                                                                    |
|                 |                                                                                                    |
|                 | パスワードを入力して下さい ビブパスワードの再設定                                                                                                    |
|                 | パスワード変更メールを送るため登録済みのメールアドレスを<br>入力してください。                                                                                                    |
|                 | ログイン         000△△△@xxx.jp           バスワード実命の取内メールが逆信されます。                                                                                         |
|                 | ок <i><b>#</b>т&gt;セル</i>                                                                                                    |
|                 | 登録したメールアドレス(建築計画概要書等Web閲覧システムID)を入力します                                                                                                    |
|                 |                                                                                                    |
|                 |                                                                                                    |
|                 |                                                                                                    |
| (3)             |                                                                                                    |
|                 | 【建築計画概要者寺Web閲覧システム】ユーザハスソート再設定のお知らせ                                                                                                    |
|                 | A DOODALA@XXX.jp                                                                                                    |
|                 | 建築計画概要書等 Web 閲覧システムからのお知らせ。                                                                                                    |
|                 | 建築計画版要書等 Web 閲覧システムの仮パスワードをお伝えします。                                                                                                    |
|                 | 以下のハスワート設定ページでハスワードを特認定して下さい。                                                                                                    |
|                 | パスワード設定ページ: <u>https://kenchikugaiyosho.city.yokohama.lg.jp/ges/pwdSetting.html?userid=99005&amp;mail=k-</u><br>nakamura@daiichi-kogyo.co.jp&new=1 |
|                 | 仮パスワード:XXXXXXXX                                                                                                    |
|                 | このメールアドレスにご返信いただきましても、お返事できませんので、ご了承ください。                                                                                                    |
|                 |                                                                                                    |
|                 | 『Kc-kenchikugaiyousho@city yokohama lg in』から上記                                                                                                    |
|                 |                                                                                                    |
|                 | メールが送信されます。ハスリート改正ページのリング                                                                                                    |
|                 | を選択します                                                                                                    |
|                 |                                                                                                    |

|      | ○○○△△△@XXX.jpさん<br>新しいパスワードを入力し、「変更する」ボタンをクリックしてください。<br>≋リスワードを表示して間間をスクリーンショットで留存しておくことを推奨します。 |          |
|------|--------------------------------------------------------------------------------------------------|----------|
|      | 仮パスワード<br>                                                                                       | Θ        |
|      | 新しいパスワード                                                                                         | Ø        |
|      | 新しいパスワード(確認用)                                                                                    | •        |
|      | 変更する 🖕                                                                                           |          |
| メールに | 記載されている仮パスワードと、設                                                                                 | 定したいパスワー |

| <b>5</b> 建築計画概       | 要書等閲覧システム                                                                                                    |                   |
|----------------------|----------------------------------------------------------------------------------------------------|-------------------|
| パスワー                 | ド再設定                                                                                                    |                   |
|                      | <ul> <li>○○○△△△@XXX.jpさん</li> <li>新しいパスワードを入力し、「変更する」ボタンをクリックしてください。</li> <li>*パスワードを表示して周囲をスクリーンショットで保守してなくことを推発します。</li> <li>仮パスワード         <ul> <li>パスワードを表示して周囲をスクリーンショットで保守してなくことを推発します。</li> </ul> </li> <li>新しいパスワード         <ul> <li>登録が完了しました。このまま画面を閉じてください。</li> <li></li> </ul> </li> </ul> | •                 |
|                      | パスワードは83余年以上で入力してください。<br>新しいパスワード(確認用)<br><br>変更する                                                                                                    | •                 |
| 登録が完<br>く設定し<br>が可能で | 了して上記のメッセージが表示さ<br>たパスワードでWeb閲覧システム<br>す。                                                                                                    | されたら、新し<br>へのログオン |

## 申請内容について差戻しをされた場合

 申請内容に不備があった場合、登録したメールアドレス宛に 「再申請の御願い」のメールが届きます。 メールに添付されている『横浜市電子申請システムホームペー ジ』のリンクを選択します。

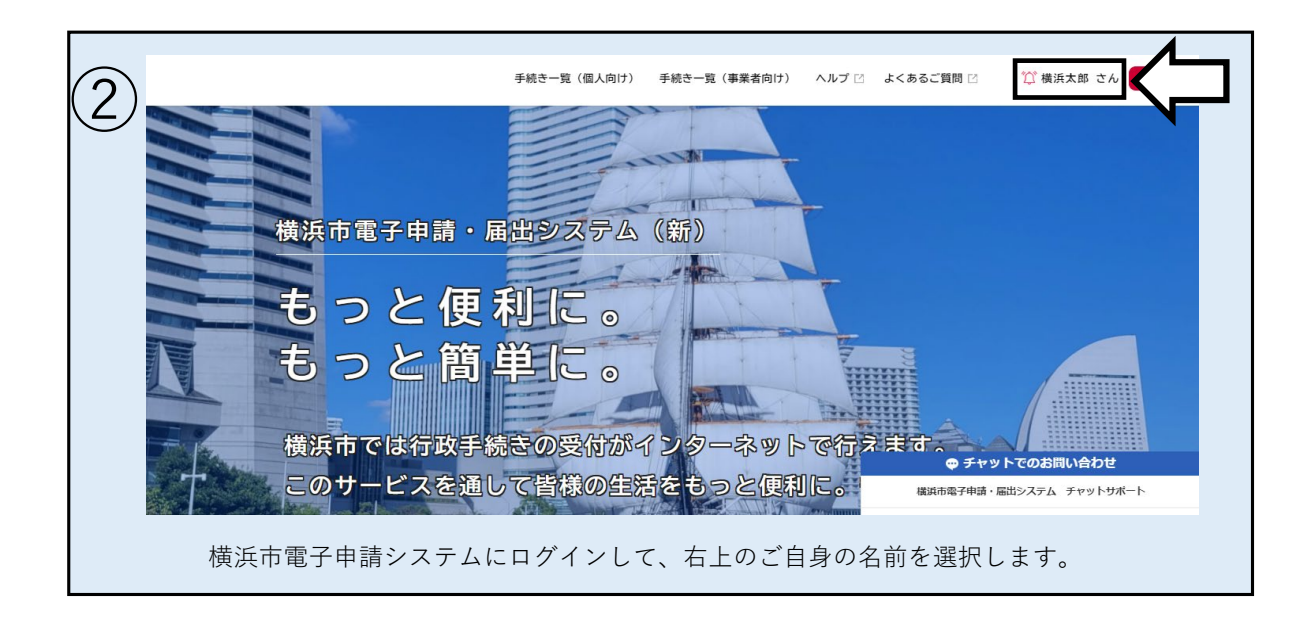

|             | 手続き一覧(個人向け) 手続き- | 一覧(事業者向け) ヘルプ 🛽 | よくあるご質問 🛛 🏾 🏹                      | 横浜太郎 さん ログアウト |
|-------------|------------------|-----------------|------------------------------------|---------------|
| ▲ マイページ     |                  |                 |                                    | X             |
| お知らせ        |                  | 前               | 回のログイン:2022年9月13日 19时              | 科7分           |
| ● 重要なお知らせ   | 栽造「件」            |                 |                                    | >             |
| 🖹 あなたへのお知らせ |                  |                 |                                    | >             |
| ✔ 申請状況のお知らせ |                  |                 |                                    | お問い合わせ        |
|             |                  |                 | 債用印電子甲請・油口ンス<br>電話等でのお問い合わせはトップページ | FM デヤットウホート   |
| 申           | 請状況のお知らせを選       | 【択します。          |                                    |               |

| 4 | <u>ه</u><br>                                                                     | 手続き一覧(個人向け) 手続き一覧(事業者向け) ヘル     | バブ □ よくあるご質問 □                                                            |
|---|----------------------------------------------------------------------------------|---------------------------------|---------------------------------------------------------------------------|
| _ | ▲ お知らせ一覧                                                                         |                                 |                                                                           |
|   | <b>申請状況のお知らせ</b><br>建築計画観奏書等時46週覧システム<br>中込番号 - 20015428<br>2022年9月14日 申請内容を修正して | xに係る利用申請<br>てください<br>、 マイベージに戻る | ● チャットでのお問い合わせ<br>援政の忠学中语・国法システム チャットサポート<br>変更での述め、のかはトッチーンドのごなののない違い」す。 |
|   | 『建築計画概<br>申請』を選択                                                                 | 要書等Web閲覧シス<br>します               | 、テムに係る利用                                                                  |

| (5) | (前)<br>市-ム |                          | 手続き一覧(個人向け) 手続き一覧(事業者向け)       | ヘルプ 🖸 よくあるご質問 🗹 | ☆ 横浜太郎 さん <mark>ログアウト</mark> |
|-----|------------|--------------------------|--------------------------------|-----------------|------------------------------|
|     | ٠          | 申請状況履歴一覧                 |                                |                 |                              |
|     |            | 基本情報                     |                                |                 | _                            |
|     |            | <b>申込番号</b><br>28015428  |                                |                 |                              |
|     |            | 手続き名<br>建築計画概要書等Web閲覧システ | ムに係る利用申請                       | <b>\$</b> 77    | ットでのお問い合わせ                   |
|     |            | この手続きの申請状況履              | 夏歴                             | 橫浜市電子申請•        | 届出システム チャットサポート              |
|     |            | 2022年9月14日 申請内容を修正して     | ください                           |                 |                              |
|     |            | 2022年9月14日 申請内容を確認中で     | व                              |                 |                              |
|     |            | 2022年9月13日 甲酮を送信しました     | 申請内容の詳細画面へ進む >  ( 申請状況のお知らせに戻る | ]               |                              |
|     |            | 『申請内容                    | 『詳細画面に進む』を選択します                | - 横浜市電子申請・      | aわせ<br>届出システム チャットサポート       |

| 6 | 手続き一覧(個人向け) 手続き一覧(事業者向け) ヘルプ 🖸 よくあるご質問 🗹 🏠 横浜大郎 さん ログアウト           |
|---|--------------------------------------------------------------------|
|   | 申請状況                                                               |
|   | ● 申請内容を修正してください                                                    |
|   | 差戻し理由<br>本人確認資料の氏名と申請いただいた氏名に差異があるため、本人確認資料又は氏名の修正をお願いいたします。       |
|   | 基本情報                                                               |
|   | 申込番号<br>28015428                                                   |
|   | 手続き名<br>建築計画商要書等Web閲覧システムに係る利用申請                                   |
|   |                                                                    |
|   | 申請內容                                                               |
|   | 建築計画概要書等Web閲覧システム利用規約への同意<br>同意します。                                |
|   | メールアドレス(ログインID)<br>ΟΟΟΔΔΔ@ΧΧΧ.jp                                   |
|   | 氏名<br>修正してください<br>横浜 太郎                                            |
|   | カナ氏名<br>ヨコハマ タロウ                                                   |
|   | 住所(郵便番号検索)<br><u>修正してください</u><br>〒231-0005<br>神奈川県 横浜市中区 本町6-50-10 |
|   | 電話番号(ハイフンなし)                                                       |
|   | ○○○△△△XXXXX<br>添付する本人確認資料を選択                                       |
|   | 修正してください           運転免許証                                           |
|   | 添付書類 1<br>修正してください<br>○○○△△△@XXX.jpeg                              |
|   | 添付書類 2<br>修正してください<br>〇〇〇〇△△△@ X X X.jpeg                          |
|   |                                                                    |
|   | 申請内容を修正する                                                          |
|   | この申請を取下げる<br>く 戻る                                                  |
|   | 差戻し理由・修正箇所を確認し、『申請内容を修正する』を選択<br>します。                              |

| $\overline{7}$ | (面)<br>ホーム |                                                                                               | 手続き一覧(個人向け)                           | 手続き一覧(事業者向け)                 | ヘルプ 🖸 よくあるご質                       | 問 [] 横浜太郎 さん ログアウト                                                                                     |
|----------------|------------|-----------------------------------------------------------------------------------------------|---------------------------------------|------------------------------|------------------------------------|----------------------------------------------------------------------------------------------------|
|                | e<br>E     | 内容詳細                                                                                          |                                       |                              |                                    |                                                                                                    |
|                |            | 建築計画概要書等Web閲覧シス                                                                               | テムに係る利用申                              | 清                            |                                    |                                                                                                    |
|                |            | 概要<br>建築計画概要書第¥eh問覧システムのユー                                                                    | ザ登録を行うための由                            | 唐フォーム                        |                                    |                                                                                                    |
|                |            | <ul><li>利用申請の流れ</li></ul>                                                                     |                                       |                              |                                    |                                                                                                    |
|                |            | ①登録希望者が横浜市電子申請・届出シス<br>②建築局が申請内容を確認し、ユーザ登登<br>③ユーザのタールアドレスへパスワード言<br>④ユーザ自身でパスワードを設定<br>⑤利用開始 | ステムでユーザ登録を申<br>录(注2)<br>&定用URLを送信     | 請(注1)<br>•                   |                                    | <ul> <li>チャットでのお問い合わせ</li> <li>各子申請・届出システム チャットサポート</li> <li>NachtHathyブイーST部に記載の現式へお願いします。</li> </ul> |
|                |            |                                                                                               |                                       | •                            |                                    |                                                                                                    |
|                |            | 受付終了日<br>随時受付                                                                                 |                                       |                              |                                    |                                                                                                    |
|                |            | 問い合わせ先<br>建築局建築指導部情報相談課<br>メールによるお問い合わせ:⊠<br>電話番号:0456714503                                  |                                       |                              |                                    |                                                                                                    |
|                |            |                                                                                               | ×                                     | (小道市)                        |                                    |                                                                                                    |
|                |            |                                                                                               | · · · · · · · · · · · · · · · · · · · | FS                           |                                    |                                                                                                    |
|                |            |                                                                                               |                                       |                              | •                                  | ● チャットでのお問い合わせ                                                                                         |
|                |            |                                                                                               | 『次へ進む』                                | を選択します                       |                                    |                                                                                                    |
|                |            |                                                                                               |                                       |                              |                                    |                                                                                                    |
| (8)            | )<br>E     | 申請内容の入力                                                                                       |                                       |                              |                                    |                                                                                                    |
|                |            | 建築計画概要書葉Web問覧シス-                                                                              | 1<br>申請内容の入力 申請<br>テムに係る利用由請          | 2 3<br>約分合の確認 申請の光了          |                                    |                                                                                                    |
|                |            | 差戻し理由                                                                                         |                                       | ·                            |                                    |                                                                                                    |
|                |            | 本人確認資料の氏名と申請いただいた氏名<br>本人確認資料の住所と申請いただいた住所                                                    | に差異があるため、本人<br>に差異があるため、本人            | 確認資料又は氏名の修正を<br>確認資料又は住所の修正を | お願いいたします。<br>お願いいたします<br>の<br>横浜市電 | チャットでのお問い合わせ<br>チャ語・届出システム チャットサポート                                                                    |
|                |            |                                                                                               |                                       | •                            |                                    |                                                                                                    |
|                |            | 添付書類3<br>※住居専の家しの3枚目がある場合は添付し、7                                                               | · / # + 1)                            | •                            |                                    |                                                                                                    |
|                |            | ※住民赤の今003次日かの3%日はより00                                                                         | ~~~~~                                 |                              |                                    |                                                                                                    |
|                |            |                                                                                               | ×                                     | :へ進む >                       |                                    |                                                                                                    |
|                |            |                                                                                               | •                                     | <b></b> <i>φ</i> δ           |                                    |                                                                                                    |
|                |            | 再度申請ができるよ<br>申請内容の不備を修                                                                        | うになります<br>正し、『次へ                      | 。<br>進む』を選択し                 | 、ます。                               |                                                                                                    |

| (9)  |                                                                                                    |
|------|----------------------------------------------------------------------------------------------------|
| 0    |                                                                                                    |
|      | 建築計画概要書等Web閲覧システムに係る利用申請                                                                                      |
|      | 建築計画概要書等¥eb開発システム利用規約への同意<br>同意します。 (1927年5)                                                                  |
|      | メールアドレス(ログインID)<br>○○○△△△@XXX.jp (#175)                                                                       |
|      | <b>氏名</b><br>横浜 太郎 (特正する)                                                                                     |
|      | カナ氏名 ゆうか アットでのお問い合わせ 増払市法で申請・届出システル チャットサポート                                                                  |
|      |                                                                                                    |
|      | (年) (郵便番号預用)<br>〒231-0005<br>神奈川県 横浜市中区 本町6-50-10                                                             |
|      | 電話番号 (ハイフンなし)                                                                                                 |
|      | ☆付する本人確認資料を選択                                                                                                 |
|      | 建報见計註 (制正する)<br>                                                                                              |
|      | ○○○△△@ X X X.jpeg (#375)<br>● チャットてのお問い合わせ                                                                    |
|      | 添付書類2         機械市電子申请・届出システム・チャット サポート           〇〇〇△△△@XXX.jpeg         総裁型での認知・40かせばトップページ下層に広型の用泉ージョル・します。 |
|      | 添付書類3                                                                                                    |
|      | (#218                                                                                                    |
|      | 申請する >                                                                                                    |
|      | ( 戻る                                                                                                    |
|      |                                                                                                    |
|      | 記載内容に間違いがないことを再度確認して「申請する」                                                                                    |
|      | ◇ (思力) し よ 9 。<br>▲「申請する」を選択すると申請内容を変更出来なくなります。記載内容に                                                          |
|      | 不備がある場合、再度差戻しを行うため、建築計画概要書等Web閲覧システ                                                                           |
|      | ムの利用登録に通常よりお時間を頂く場合がございますのでご注意ください。                                                                           |
|      |                                                                                                    |
| (10) | ● 手続き一覧(個人向け) 手続き一覧(●果着向け) ヘルプ 2 よくあるご覧問 2 12 横浜大郎 さん ログアウト                                                   |
|      | 『申請の完了                                                                                                    |
|      |                                                                                                    |
|      |                                                                                                    |
|      | 申請を受け付けました。<br>瞬間に単調時を検諾するため、確認までしばらくお持ちください。<br>なお、お手使のの機能以は「マイページ」からご確認的けます。                                |
|      | お問合せの際に必要となりますので、申込曲号を抱えるか、このページを印刷してくだでい。<br>申込曲号                                                            |
|      | 28015428         ● チャットでのお問い合わせ           28315428          ・取りたちまです。チャットウォート                                 |
|      |                                                                                                    |
|      | 大平 い ルイ い み F. 3 (4) ~ F. 10 (4) C 円 1 次 C 9 。                                                                |
|      |                                                                                                    |